# Cuentas de Zoom -Uninorte

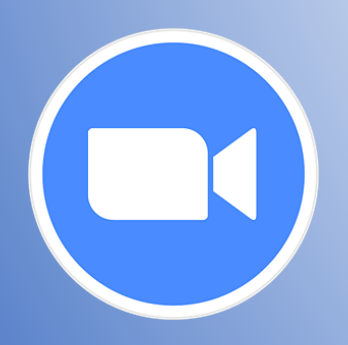

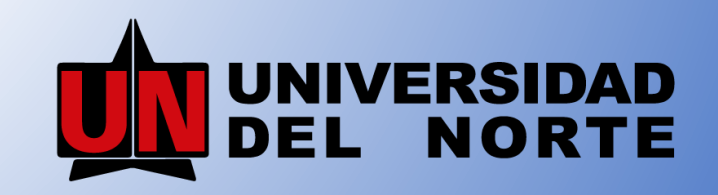

Vigilada Mineducación

- 1. ¿Cómo acceder a mi cuenta de Zoom Uninorte?
- 2. Tipos de evento
- 3. ¿Cómo programo una reunión en Zoom?
- 4. ¿Cómo configuro un formulario?
- 5. Controles dentro de la sesión de Zoom
- 6. ¿Cómo descargo los reportes de Zoom?

### ¿Cómo acceder a mi cuenta de Zoom - Uninorte?

Opción 1: <u>https://uninorte.zoom.us/</u>

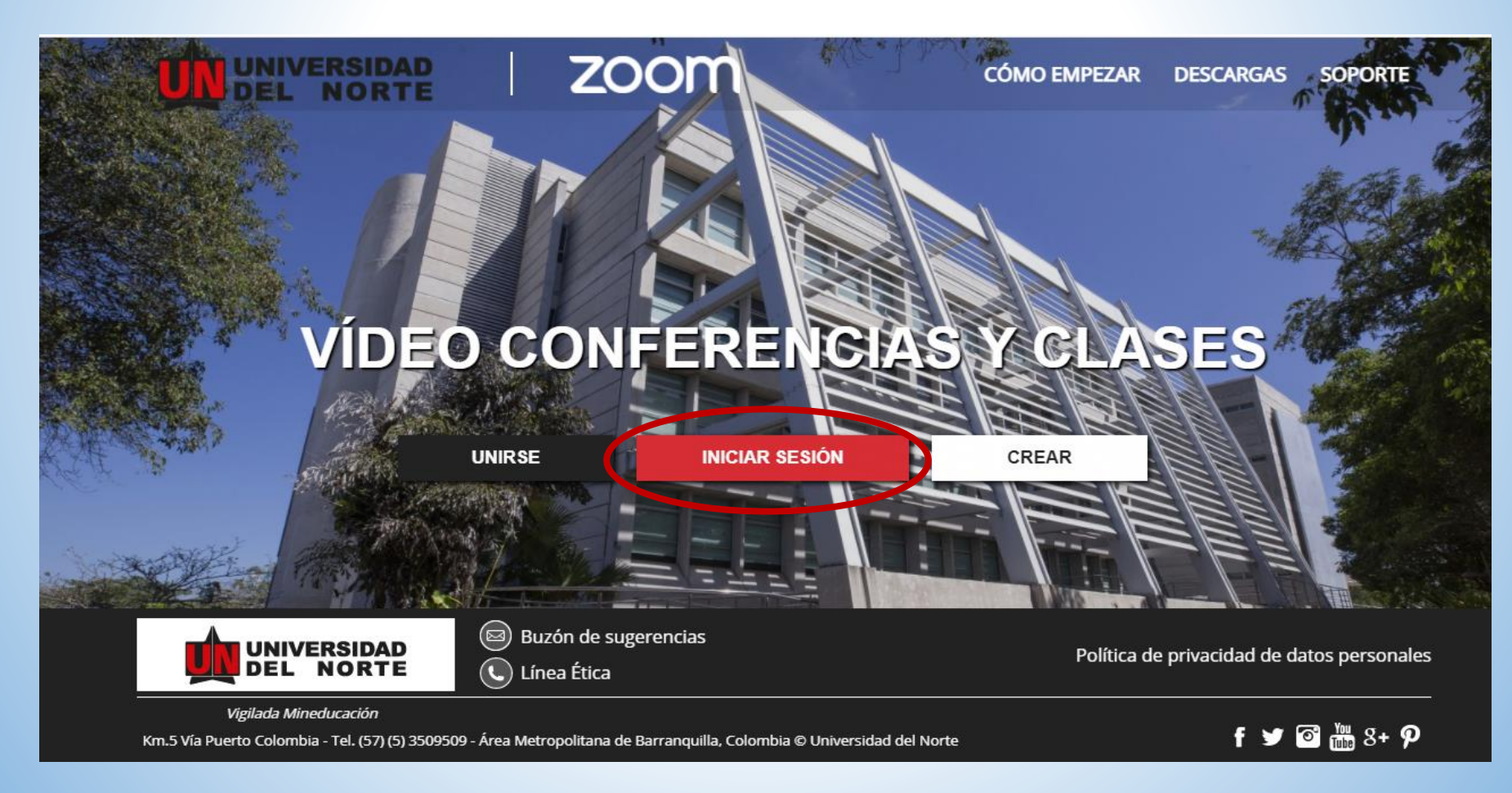

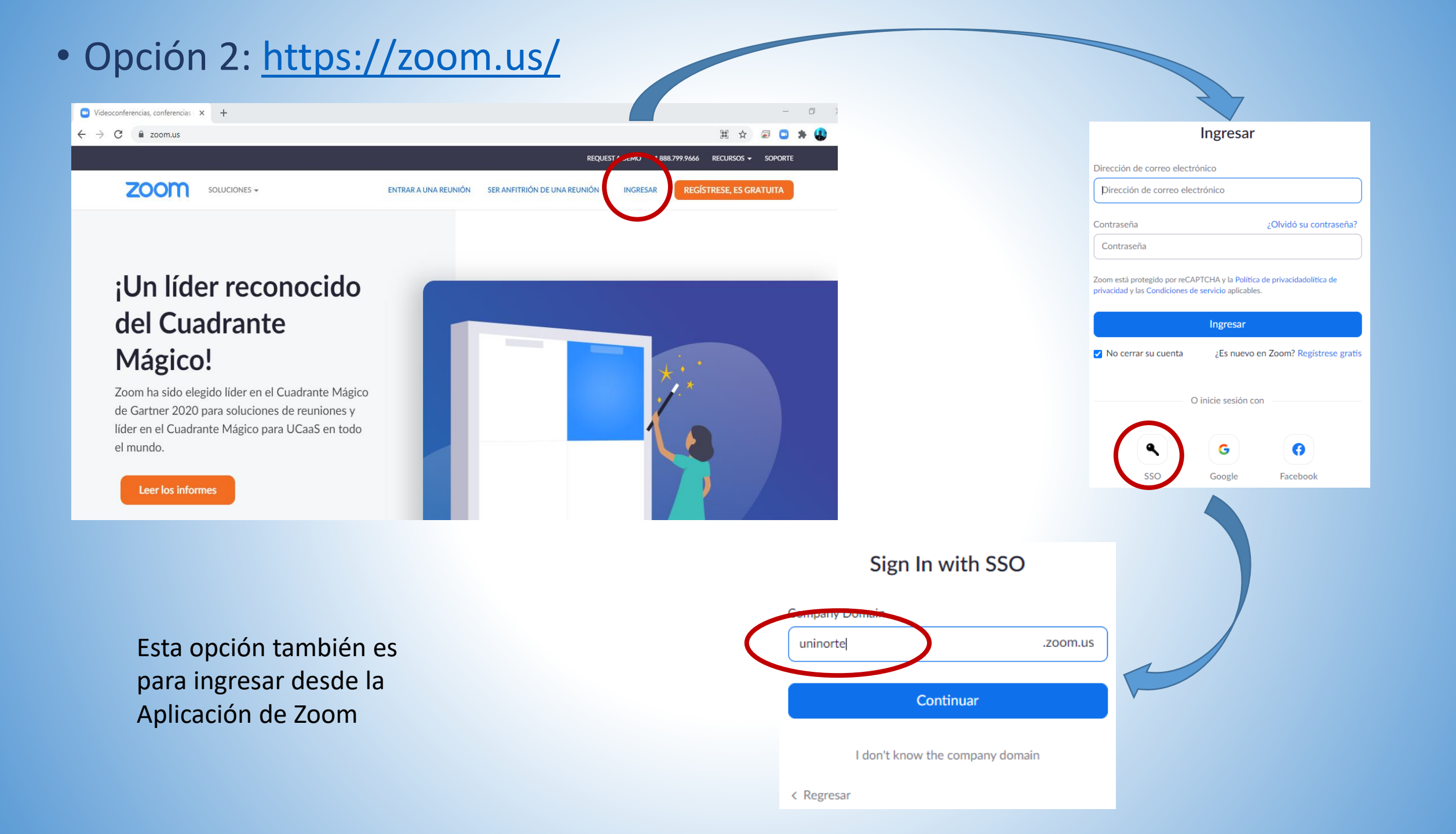

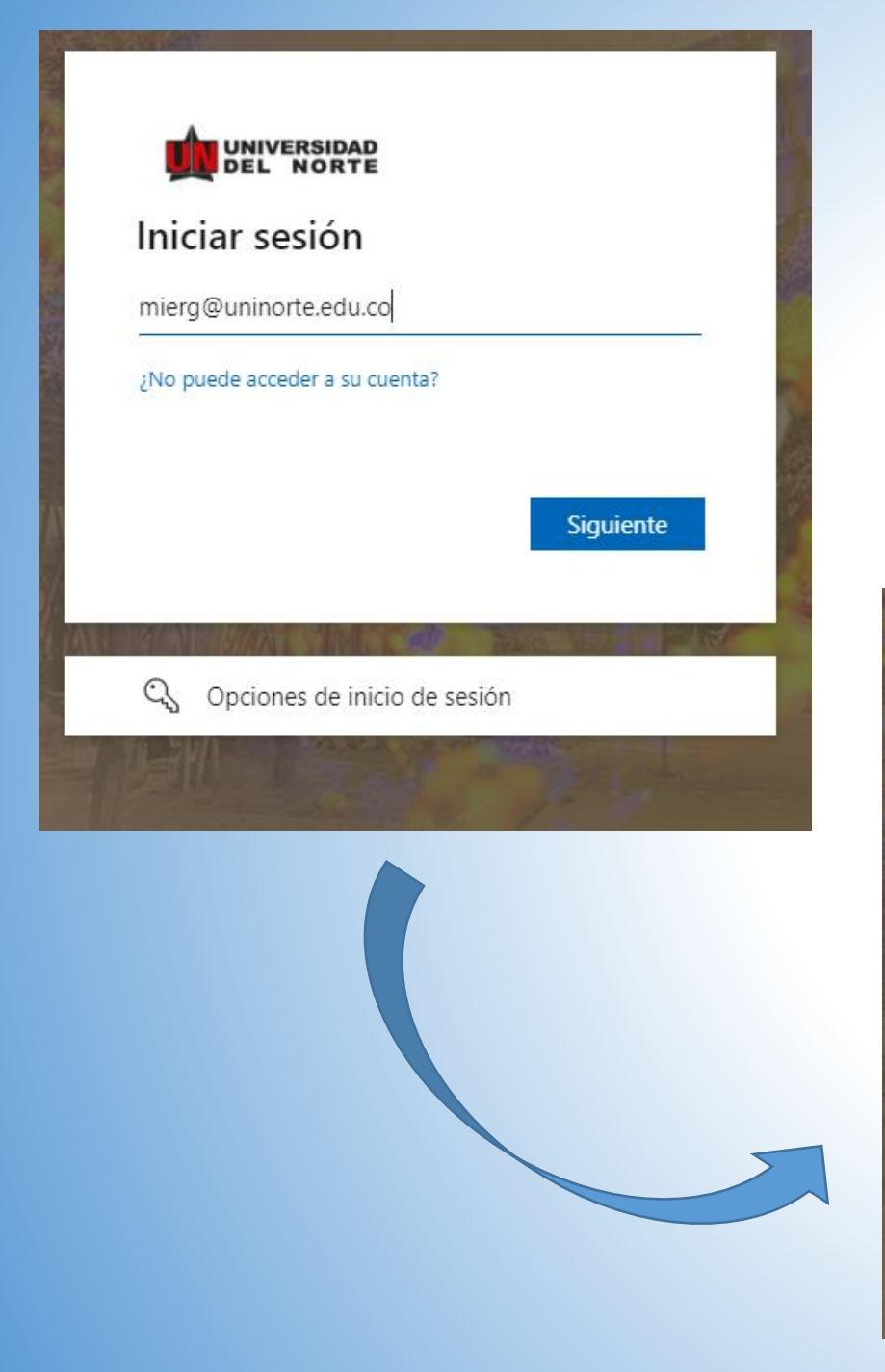

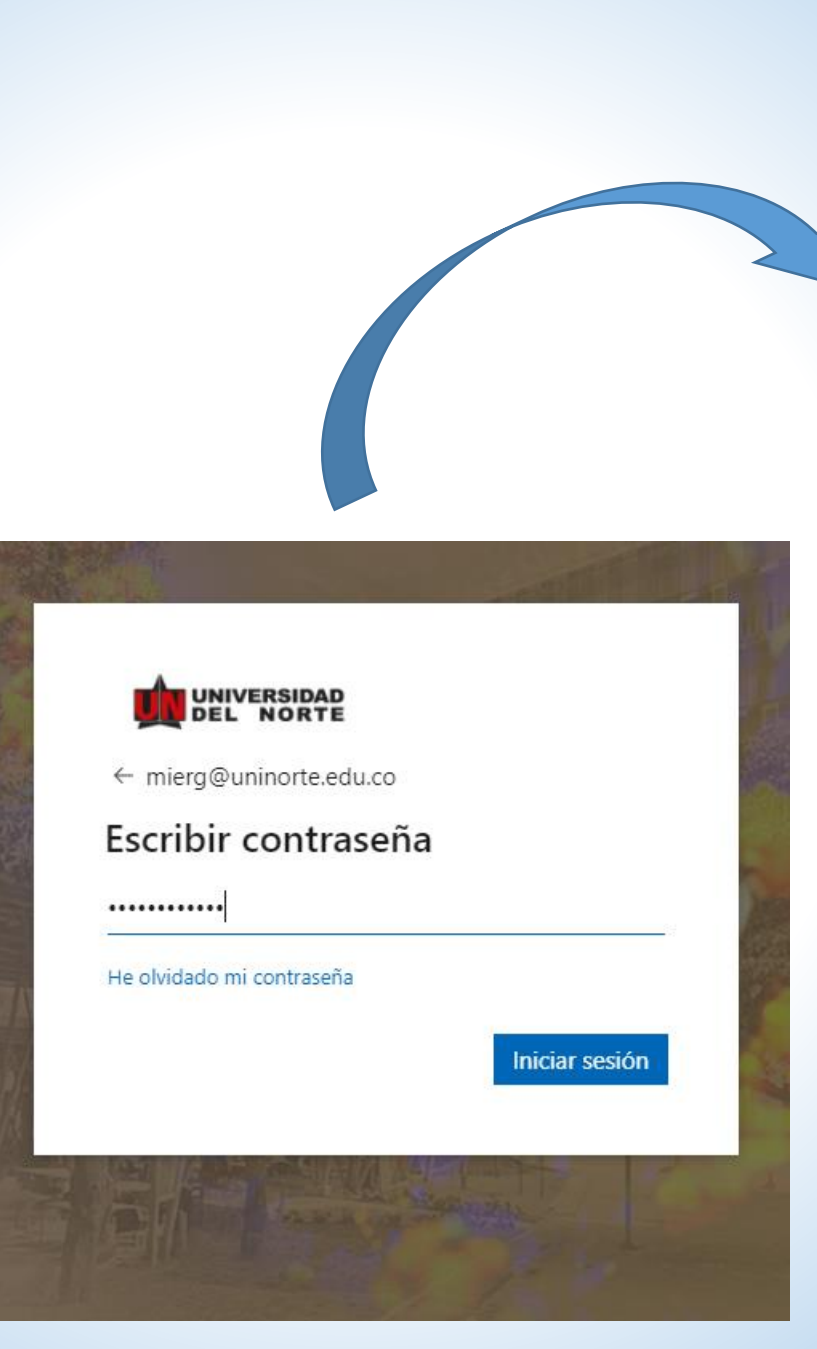

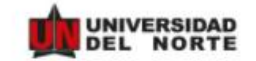

#### mierg@uninorte.edu.co

### ¿Quiere mantener la sesión iniciada?

Haga esto para reducir el número de veces que se le solicita que inicie sesión.

No volver a mostrar

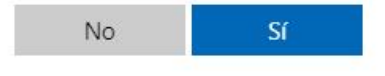

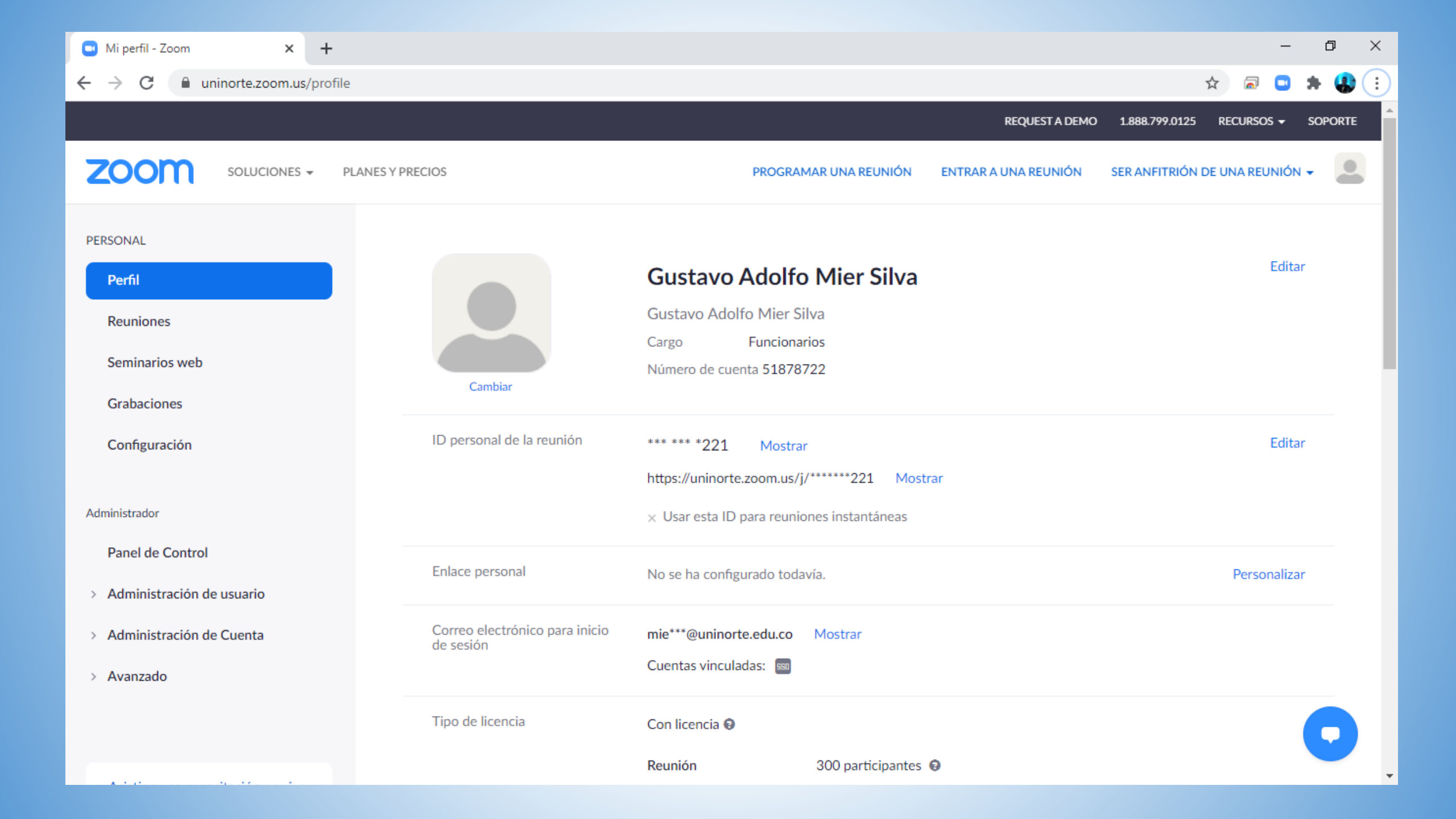

## Tipos de eventos

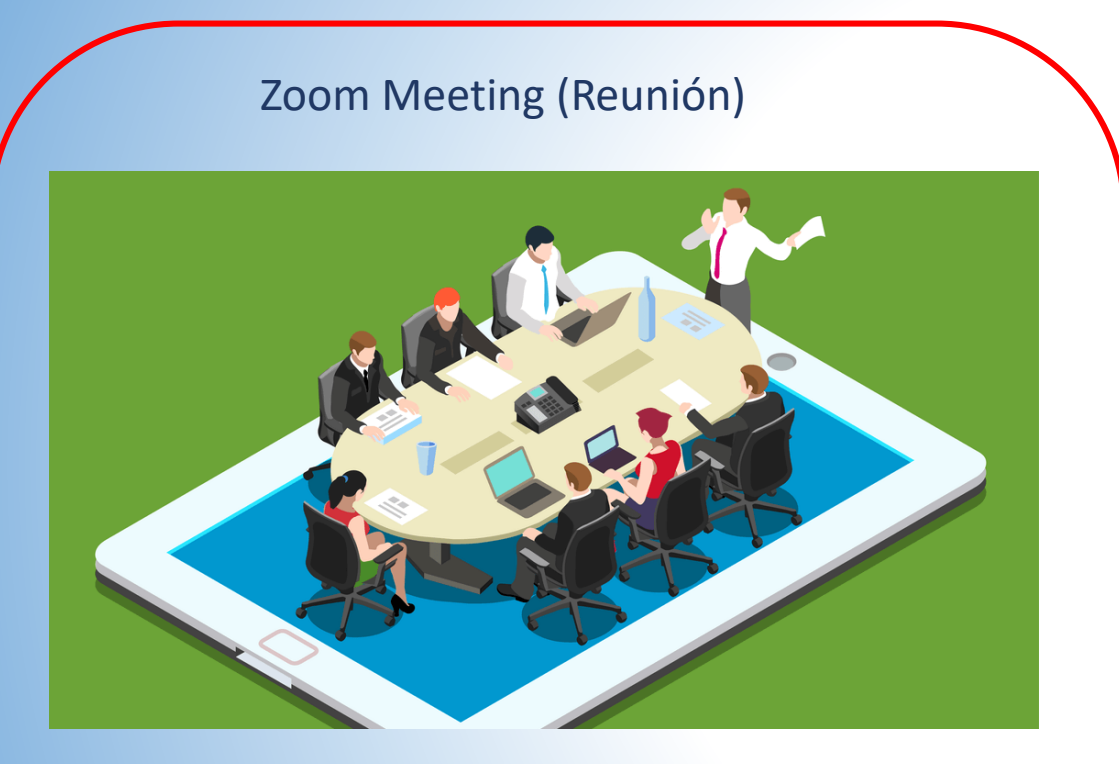

- Mayor interacción entre los asistentes
- Sala de espera
- Sección de grupos
- Capacidad hasta de 300 participantes

### Zoom Webinar (Seminario web)

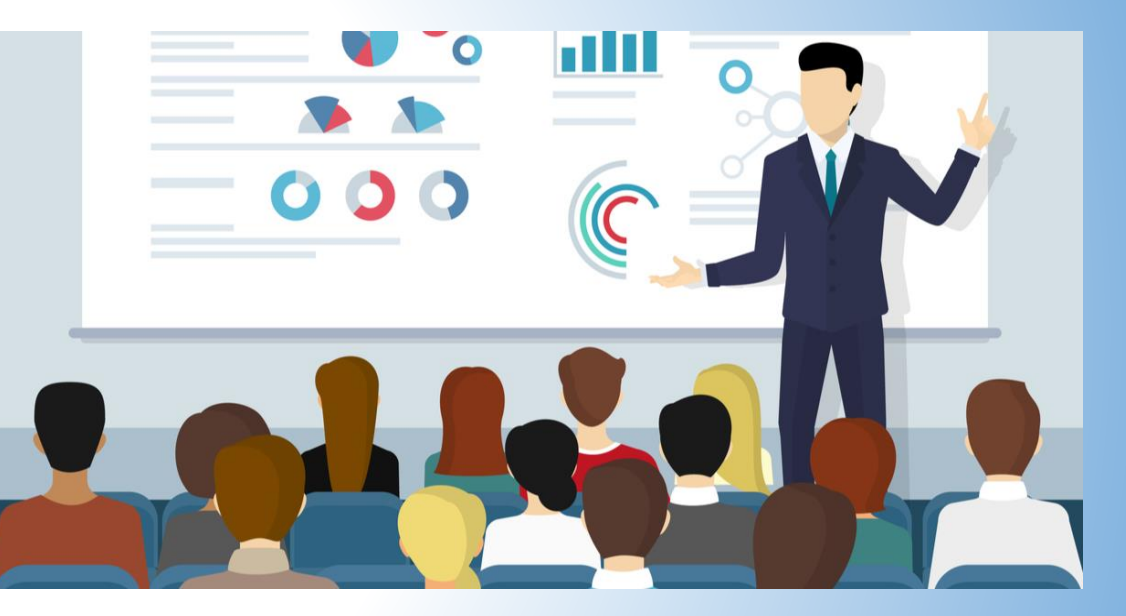

- Asistentes en modo de solo escucha
- Mayor autogestión en inscripción y correos de recordatorios
- Capacidad de 500 participantes en adelante
- No hay sala de espera, pero si sección de practica

## ¿Cómo programo una reunión en Zoom?

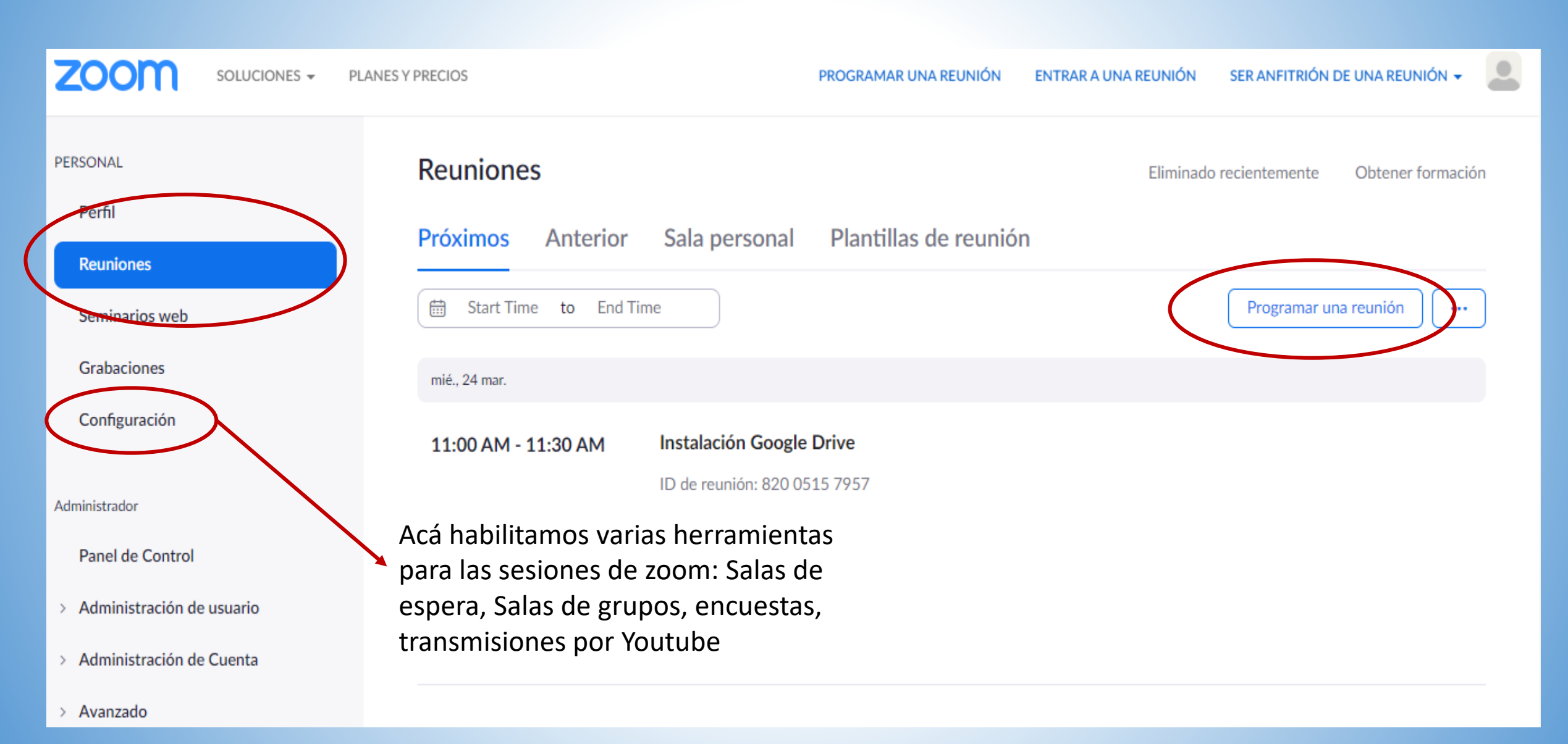

Mis reuniones > Programar una reunión

Programar una reunión

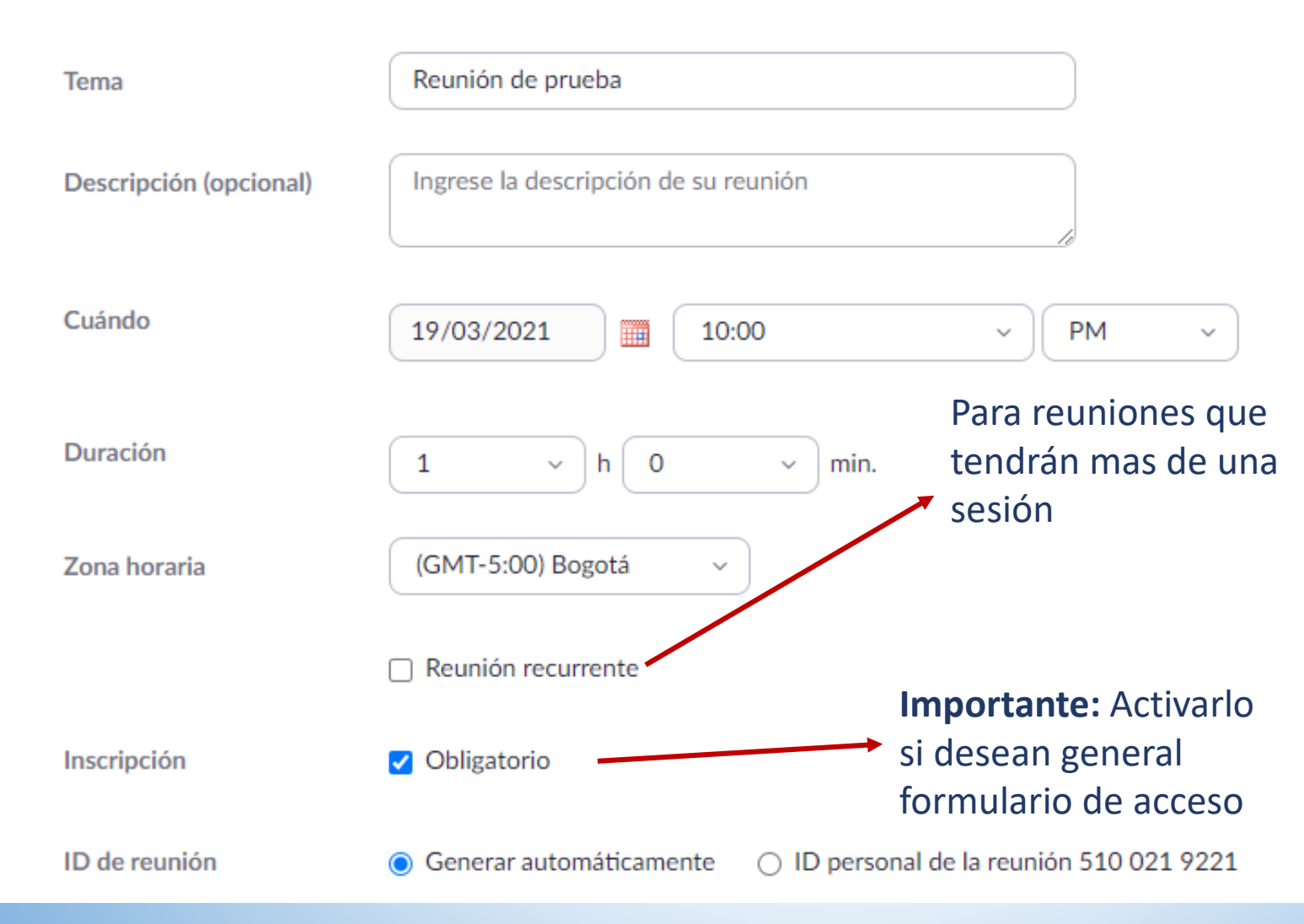

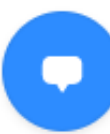

| Seguridad | ✓ Código de acceso 082                                                  | 659                     |  |  |
|-----------|-------------------------------------------------------------------------|-------------------------|--|--|
|           | Solo pueden unirse a la reunió                                          | un enlace de invitación |  |  |
|           |                                                                         | Activar para mayor      |  |  |
|           | Seguridad de la reunion                                                 |                         |  |  |
|           | Solo pueden unirse a la reunión los usuarios admitidos por el anfitrión |                         |  |  |
|           | Requerir autenticación para unirse                                      |                         |  |  |
| Video     | Anfitrión                                                               | 🔿 Encendido 🛛 💿 Apagado |  |  |
|           |                                                                         |                         |  |  |
|           | Participante                                                            | 🔿 Encendido 🛛 💿 Apagado |  |  |
|           |                                                                         | 0                       |  |  |
| Audio     | ○ Teléfono ○ Audio de l                                                 | a computadora 💿 Ambos   |  |  |
|           | Discar desde Colombia Editar                                            |                         |  |  |
|           |                                                                         |                         |  |  |

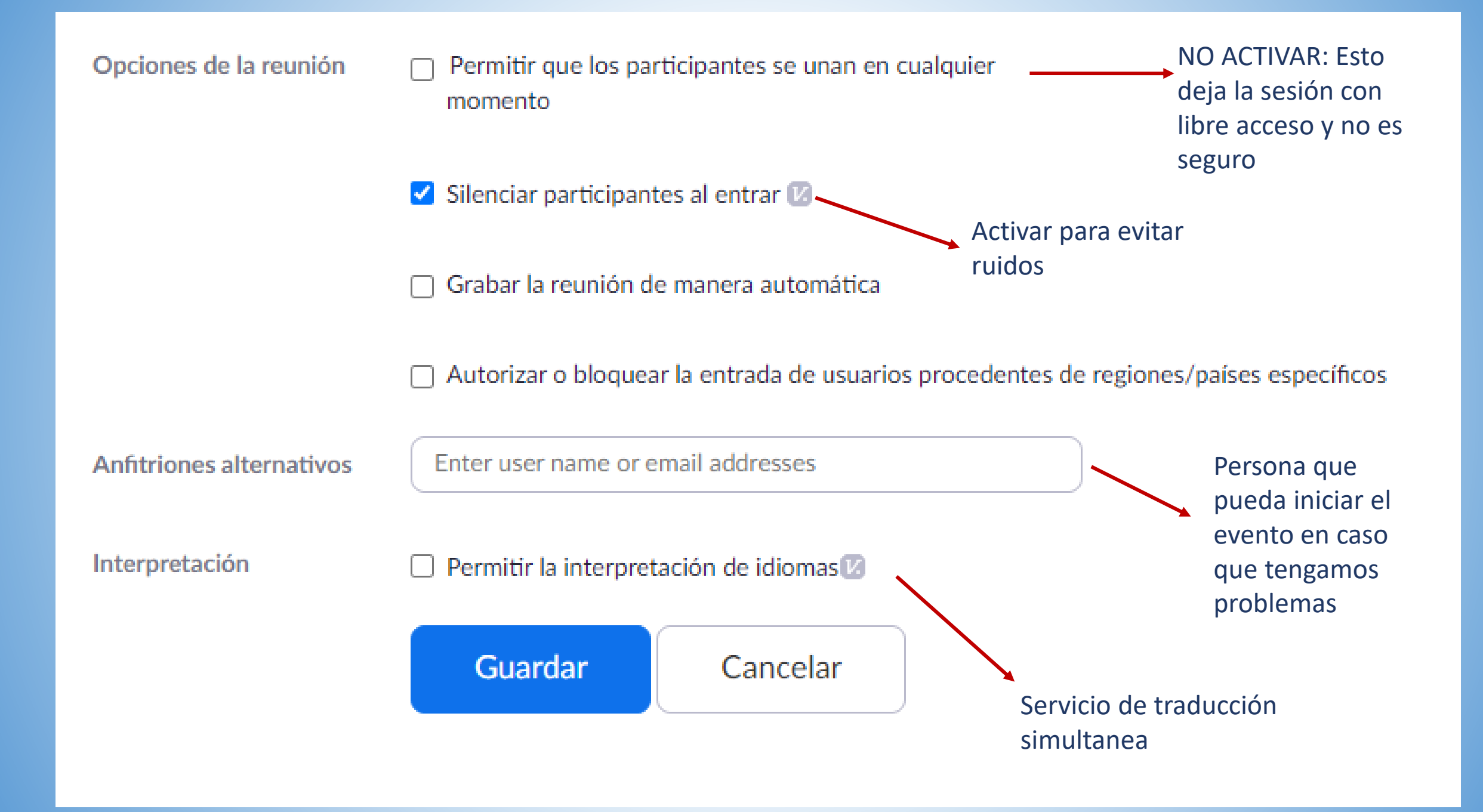

## ¿Cómo configuro un formulario?

| Próximos Anterior Sala personal Plantillas de reunión     Imar. 23 mar.     10:00 AM - 11:00 AM     Reunión de prueba   ID de reunión: 833 4917 8698                                           | Reuniones                                                             | Eliminado recientemente | Obtener formación   |
|----------------------------------------------------------------------------------------------------|-----------------------------------------------------------------------|-------------------------|---------------------|
| <ul> <li>Start Time to End Time</li> <li>Programar una reunión</li> <li>mar., 23 mar.</li> <li>10:00 AM - 11:00 AM</li> <li>Reunión de prueba</li> <li>ID de reunión: 833 4917 8698</li> </ul> | Próximos Anterior Sala personal Plantillas de reunión                 |                         |                     |
| mar., 23 mar.<br>10:00 AM - 11:00 AM<br>ID de reunión: 833 4917 8698                                                                                                    | Start Time to End Time                                                | Programar ur            | na reunión 🛛 \cdots |
| <b>10:00 AM - 11:00 AM</b> Reunión de prueba<br>ID de reunión: 833 4917 8698                                                                                                    | mar., 23 mar.                                                         |                         |                     |
|                                                                                                    | 10:00 AM - 11:00 AM Reunión de prueba<br>ID de reunión: 833 4917 8698 |                         |                     |

| Toma                           | Reunión de prueba                                            |                                       |                          |         |  |
|--------------------------------|--------------------------------------------------------------|---------------------------------------|--------------------------|---------|--|
| Hora                           | 23 mar. 2021 10:00 a.m. Bogotá                               | 23 mar. 2021 10:00 a. m. Bogotá       |                          |         |  |
|                                | Agregar a 3 Calendario de Goog                               | ike Calendario de Outlook (           | ics] Calendario de Yahoe |         |  |
| ID de la reunión               | B33 4917 8698                                                |                                       |                          |         |  |
| Seguridad                      | ✓ Código de acceso Me                                        | ostrar 🖌 Sala de espora               |                          |         |  |
|                                | » Requerir autenticación para unirse                         |                                       |                          |         |  |
| Enlace de registro             | https://uninorte.zoom.us/meeting/regis                       | aar/tZcuc-CpqTMsE9wHck0BmhvNN         | Enlace                   | del eve |  |
| Video                          | Antarión                                                     | Apagado                               |                          |         |  |
|                                | Participante                                                 | Apagado                               |                          |         |  |
| Audio                          | Teléfono y audio de la computadora                           |                                       |                          |         |  |
|                                | Discar desde Colombia                                        |                                       |                          |         |  |
| Opciones de la reunión         | « Permitir que los participantes se unanen cualquier momento |                                       |                          |         |  |
|                                | ✓ Silenciar participantes al entrar III                      |                                       |                          |         |  |
|                                | » Gratiar la reunión de manera autoriá                       | itica                                 |                          |         |  |
|                                | × Autorizar o bloquear la entrada de u                       | suarios procedentes de regiones/paíse | ns vamos a la            |         |  |
|                                | < Permitir la Interpretación de idiomas                      |                                       | to inforior dol          |         |  |
|                                |                                                              | par                                   | te interior dei          |         |  |
| leidar editar Eliminar (       | Suardar como plantilla                                       |                                       | evento                   |         |  |
| nscripción Configuración de co | rreo electrónico Marca Transmisión                           | i en vivo                             |                          |         |  |
| Gestionar Inscritos            | inscritos: 0                                                 |                                       |                          |         |  |
| Opciones de inscripción        | Aprobados automáticamente                                    |                                       |                          |         |  |
|                                | <ul> <li>Envlar correp electrónico al anfitrión</li> </ul>   |                                       |                          |         |  |
|                                | » Cerrar la Inscripción luego de la fecha de                 | la reunión                            |                          |         |  |

| Eliminar Guardar como plantilla<br>¿Desea un seminario web en lugar de una reunión? Convertir esta reunión en un seminario web |  |  |  |
|----------------------------------------------------------------------------------------------------|--|--|--|
| guración de correo electrónico Marca Transmisión en vivo                                                                       |  |  |  |
| Inscritos: 0                                                                                                    |  |  |  |
| Aprobados automáticamente Editar                                                                                               |  |  |  |
| × Enviar correo electrónico al anfitrión                                                                                       |  |  |  |
| × Cerrar la inscripción luego de la fecha de la reunión                                                                        |  |  |  |
| <ul> <li>Permitir a los inscritos que se unan desde múltiples dispositivos</li> </ul>                                          |  |  |  |
| <ul> <li>Mostrar botones para compartir en redes sociales en la página de inscripción</li> </ul>                               |  |  |  |
|                                                                                                    |  |  |  |

### Inscripción

Inscripción Preguntas Preguntas personalizadas

#### Aprobación

Aprobar automáticamente

Los inscritos recibirán automáticamente información sobre cómo unirse a la reunión.

#### Aprobar manualmente

El organizador debe aprobar los inscritos antes de que reciban información sobre cómo unirse a la reunión.

#### Notificación

Enviar un e-mail al anfitrión cuando alguien se registra

#### Otras opciones

Cerrar la inscripción luego de la fecha del evento

- Permitir que los asistentes se unan de dispositivos múltiples
- ✓ Mostrar botones para compartir en redes sociales en la página de inscripción

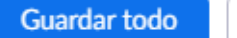

 $\times$ 

### Inscripción

#### Inscripción Preguntas personalizadas Preguntas

Agregar campos de inscripción

Se requiere nombre y dirección de correo electrónico.

|          | Campo                       | Obligatorio |
|----------|-----------------------------|-------------|
| <b>V</b> | Apellido                    |             |
|          | Dirección                   |             |
|          | Ciudad                      |             |
|          | País/región                 |             |
|          | Código postal               |             |
|          | Estado/Provincia            |             |
|          | Teléfono                    |             |
|          | Industria                   |             |
|          | Organización                |             |
|          | Puesto de trabajo           |             |
|          | Período de compra           |             |
|          | Rol en el proceso de compra |             |

### Inscripción

 $\times$ 

Inscripción Preguntas

#### Preguntas personalizadas

#### Cree su propia pregunta

Se le prohíbe solicitar información personal confidencial (como información de tarjetas de crédito o números de seguridad social) en sus preguntas de inscripción.

| Тіро        | 🔿 Respuesta corta 🛛 inca |
|-------------|--------------------------|
| Obligatorio |                          |
| Pregunta    | Pregunta de prueba       |
| Respuesta   | Opción 1                 |
|             | Opción 2                 |
|             | Opción 3                 |
|             | Agregar otra respuesta   |
| Create      | Cancelar                 |

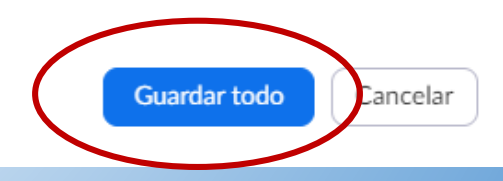

### Controles dentro de la sesión de Zoom

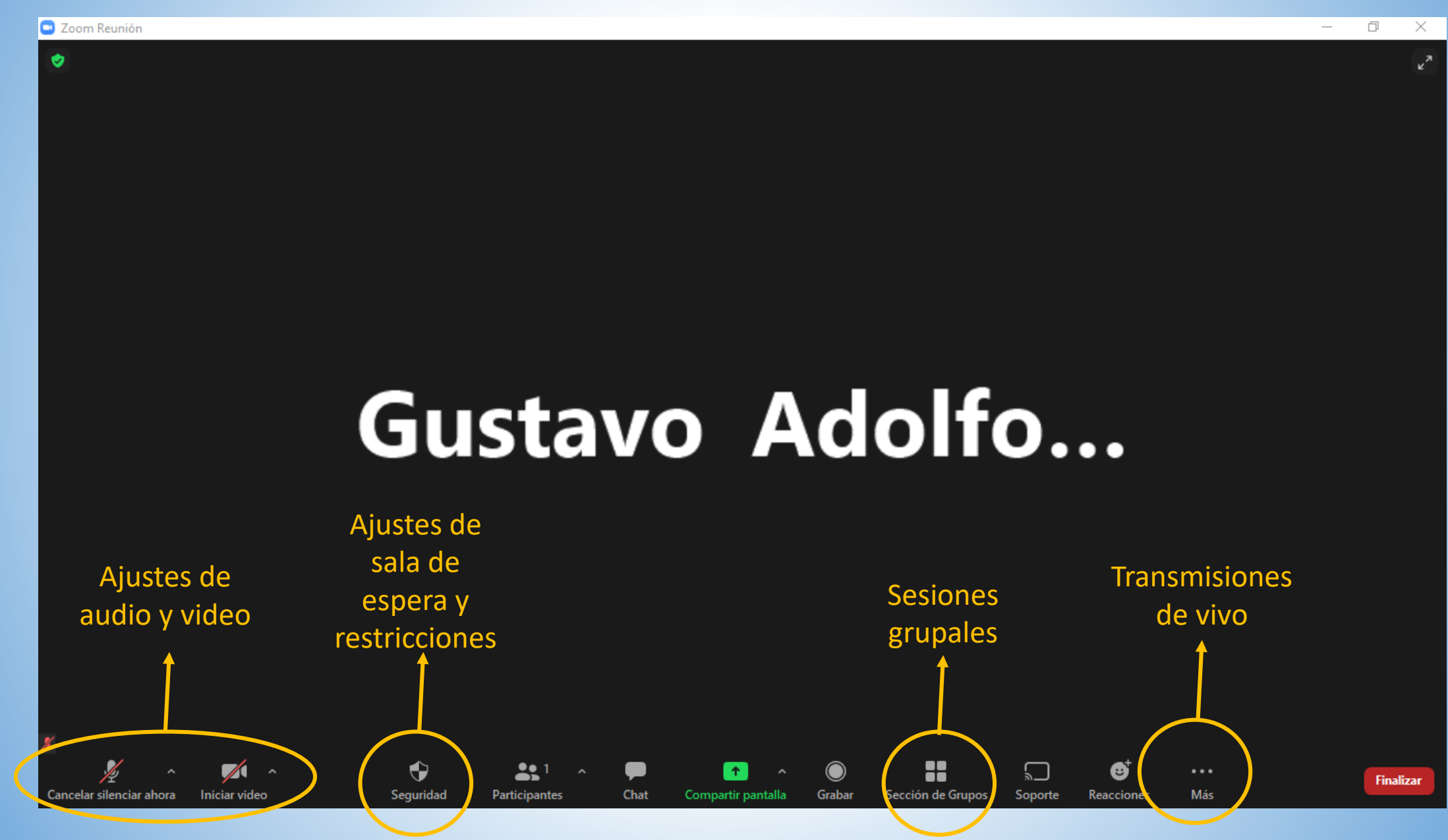

### ¿Cómo descargo los reportes de Zoom?

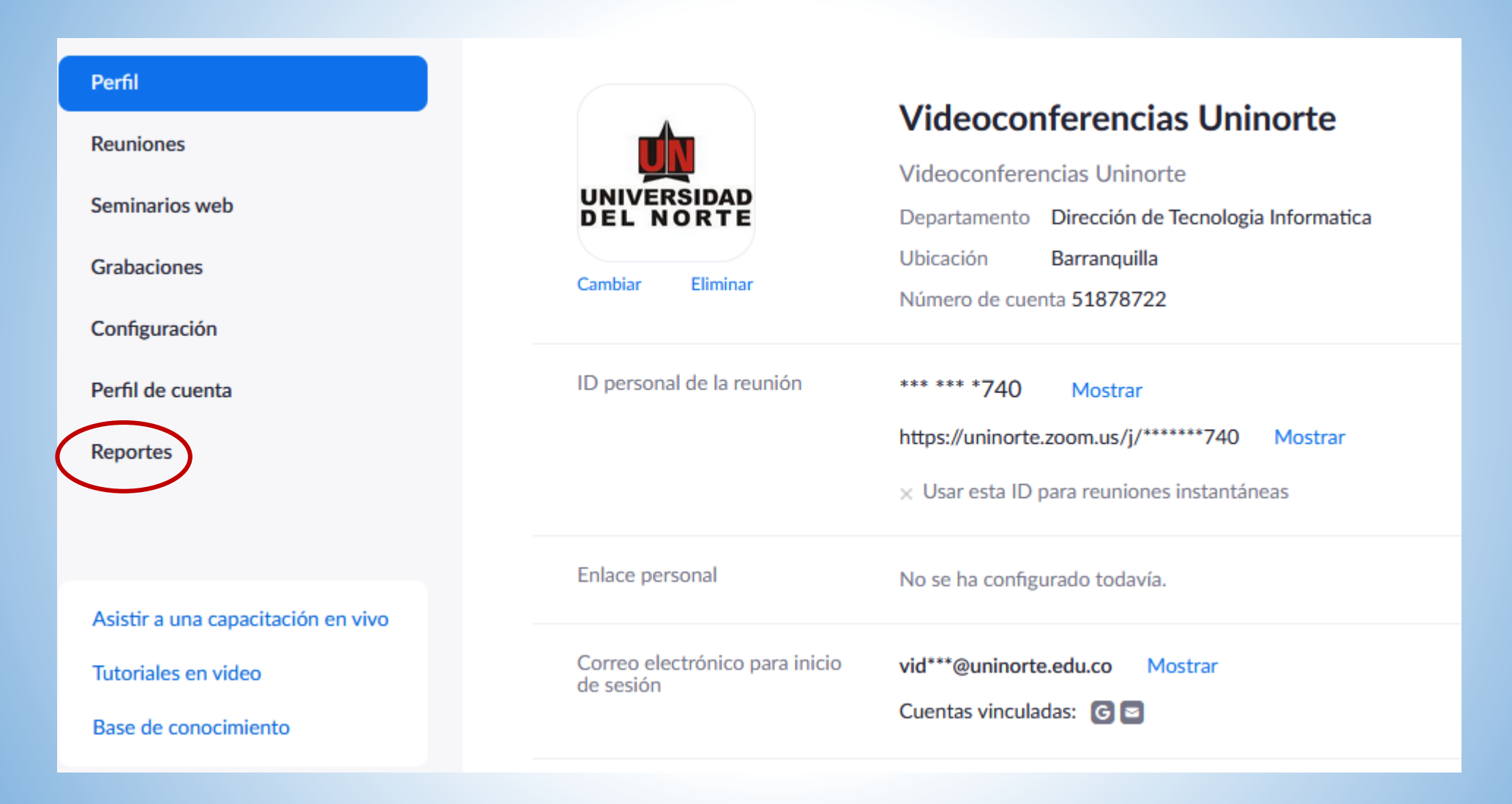

### Tipos de reporte:

| Informes de uso |                                                                                     | Documento |
|-----------------|-------------------------------------------------------------------------------------|-----------|
| Uso             | Ver reuniones, participantes y minutos de reunión en un rango específico de tiempo. |           |
| Reunión         | Ver los informes de registro y de votación de las reuniones.                        |           |
|                 |                                                                                     |           |

## Reportes de Uso (Asistencia):

.

#### Informes > Informes de uso > Uso

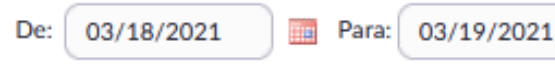

Buscar

Duración máxima del informe: 1 Mes

El informe muestra información de las reuniones que terminaron, al menos, hace 15 minutos.

#### Exportar como archivo CSV

¿Tiene ID de la E-mail del Nombre de Hora de Hora de Hora de Duración Participantes Fuente Zoom Tema Departamento Grupo finalización (minutos) reunión usuario usuario creación inicio Rooms? Dirección de 03/04/2021 03/18/2021 03/18/2021 861 3186 Videoconferenci videoconf@unin 189 Seminario Virtual: Ciudades .. Tecnologia No 02:48:18 08:31:20 11:37:13 183 Zoom 2914 as Uninorte orte.edu.co Informatica p. m. a. m. a. m. Dirección de 03/08/2021 03/18/2021 03/18/2021 892 2990 Videoconferenci videoconf@unin Desafíos de la gestión huma... Tecnologia 04:30:37 No 05:44:01 06:16:07 109 19 Zoom 0384 as Uninorte orte.edu.co Informatica p. m. p. m. p. m. Dirección de 03/04/2021 03/19/2021 03/19/2021 879 0606 Videoconferenci videoconf@unin Reunión co-creación Humani. Tecnologia No 03:40:36 10:08:50 12:51:47 163 41 Zoom 2797 as Uninorte orte.edu.co Informatica a. m. p. m. p. m.

Alternar columnas+

Documento

### Participantes de la reunión

Exportar con datos de reunión

Mostrar usuarios exclusivos

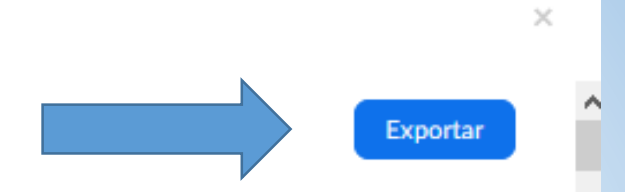

| ID de la reunión : 861 318 | Tema : Seminario Virtual: Ciudades de |
|----------------------------|---------------------------------------|
| Duración (minutos) : 186   | Hora de inicio : 03/18/2021 08:31:20  |
| Participantes : 183        |                                       |

E-mail del usuario : videoconf@uninorte.edu.co Hora de finalización : 03/18/2021 11:37:13 AM

| Nombre (nombre original)   | E-mail del usuario        | Hora para unirse          | Hora para salir           | Duración<br>(minutos) | Invitado |
|----------------------------|---------------------------|---------------------------|---------------------------|-----------------------|----------|
| ANGELICA SANCHEZ           | ansanchez@prabyc.com.co   | 03/18/2021<br>09:49:49 AM | 03/18/2021<br>10:18:56 AM | 30                    | Sí       |
| Clemente Maldonado         | clemente.maldonado@petr   | 03/18/2021<br>10:11:41 AM | 03/18/2021<br>10:48:19 AM | 37                    | Sí       |
| Luis Castro                | luisfdocp2@gmail.com      | 03/18/2021<br>10:11:50 AM | 03/18/2021<br>10:30:27 AM | 19                    | Sí       |
| Lilia Escorcia             | iratejidos@gmail.com      | 03/18/2021<br>10:18:50 AM | 03/18/2021<br>11:38:01 AM | 80                    | Sí       |
| ANGELICA SANCHEZ           | ansanchez@prabyc.com.co   | 03/18/2021<br>10:29:02 AM | 03/18/2021<br>11:37:13 AM | 69                    | Sí       |
| Videoconferencias Uninorte | videoconf@uninorte.edu.co | 03/18/2021<br>08:31:20 AM | 03/18/2021<br>11:37:13 AM | 186                   | No       |
| Lucy Barbosa               | lbarbosa@uninorte.edu.co  | 03/18/2021<br>08:32:15 AM | 03/18/2021<br>11:37:14 AM | 185                   | Sí       |

## Reportes de Reunión (Inscripción):

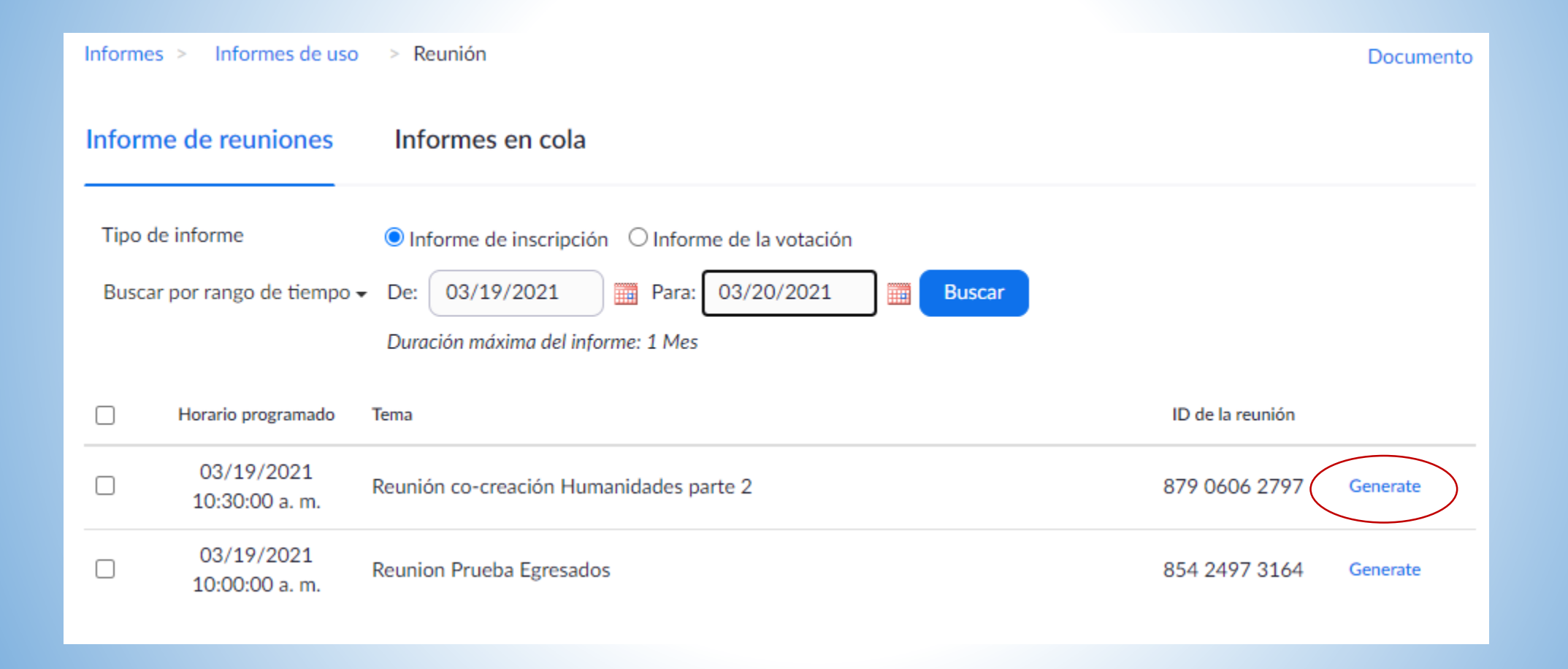

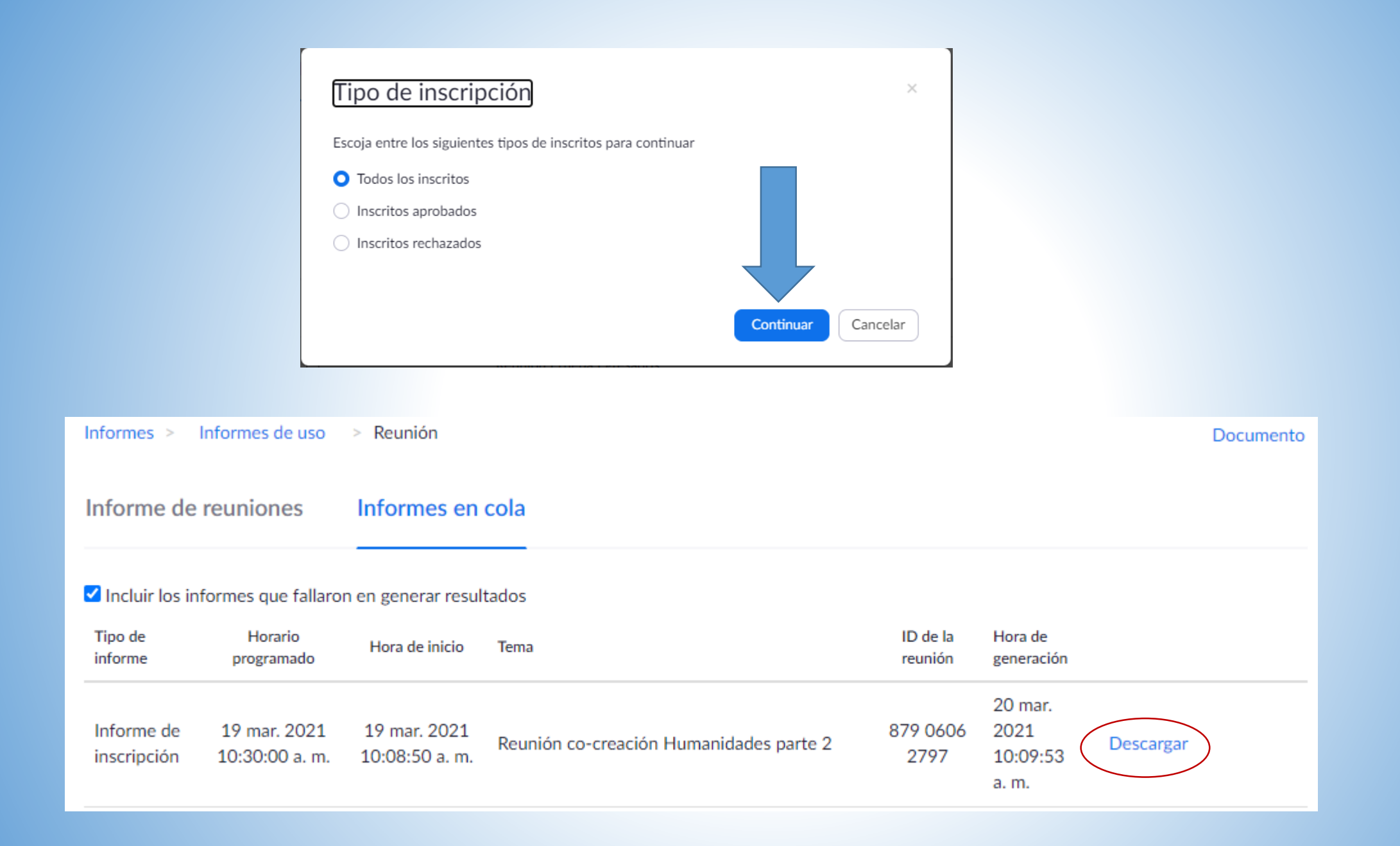

Puede consultar material de apoyo y video tutoriales en el siguiente enlace de la pagina de Zoom:

https://support.zoom.us/hc/es/articles/206618765-Zoom-Video-Tutorials

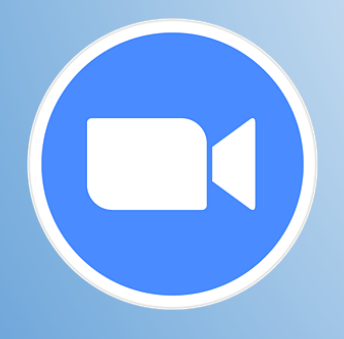

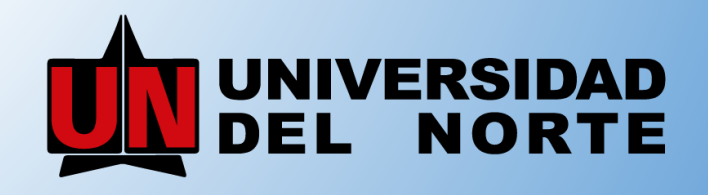

Vigilada Mineducación